# **HyperPage**

### PREPARATIFS

1. <u>Particularités préalables</u> : Le logiciel s'installe en réseau mais il utilise un fichier dans le répertoire C:\WINDOWS\SYSTEM de la station : Bwcc.dll

### INSTALLATION SUR LE SERVEUR

1. <u>A partir de la station</u> :

Se connecter comme administrateur à J : <SERVEUR>\WINAPPLI Installer dans J:

# INSTALLATION LOCALE SUR LES STATIONS

1. Finaliser l'installation locale

Depuis la station d'installation, copier sur une disquette, dans un répertoire HYPER, le fichier suivants, placé dans le répertoire C:\WINDOWS\SYSTEM de la station : Bwcc.dll Sur cette disquette, écrire un batch (HYPER.BAT) :

COPY A:\HYPER\\*.\* C :\WINDOWS\SYSTEM

#### ALTGEST Fiche complète.

Nom du logiciel : Description : Nom du partage : Répertoire Racine : Batch : Type : Resp. Log. : HYPER HyperPage \\<SERVEUR>\WINAPPLI P:\ J :\HYPERPAG\HYP11.EXE Windows 16 ou 32 bits xxx